# 相互運用 g サーバー インストール手順書

第2.3.1版

2015/11/25

国立研究開発法人 防災科学技術研究所

# 1 目次

| 1 目次   |                                | 2  |
|--------|--------------------------------|----|
| 2 イン   | ストールの前に                        | 4  |
| 2.1 サ  | ーバー環境                          | 4  |
| 2.2 ネ  | ットワーク設定                        | 5  |
| 3 動作   | 環境のインストール手順                    | 6  |
| 3.1 パ  | ッケージファイルのコピー                   | 6  |
| 3.2 動  | 作環境インストール(yum 利用)              | 7  |
| 3.2.1  | CentOS5 インストール                 | 7  |
| 3.2.2  | CentOS6 インストール                 | 9  |
| 3.3 個  | 別インストール                        | 11 |
| 3.3.1  | Java インストール                    | 11 |
| 3.3.2  | PostgreSQL · PostGIS インストール    | 12 |
| 3.3.3  | PostgreSQL 初期化                 | 14 |
| 3.3.4  | Mapserver インストール               | 17 |
| 4 相互   | 運用 g サーバーのインストール手順             | 20 |
| 4.1 相  | 互運用 g サーバーパッケージファイル            | 20 |
| 4.1.1  | 相互運用 g サーバー用 GeoServer インストール  | 20 |
| 4.1.2  | 相互運用gサーバー設定                    | 20 |
| 4.1.3  | 相互運用 g サーバー用 JavaScript インストール | 21 |
| 4.1.4  | 相互運用gサーバー用フォントインストール           | 21 |
| 4.2 We | b サーバーの設定                      | 22 |
| 4.3 座  | 標系の設定                          | 23 |
| 4.4 相  | 互運用gサーバーの DB 作成                | 23 |
| 4.5 相  | 互運用 g サーバーの起動                  | 23 |
| 4.6 相  | 互運用 g サーバーのインストール              | 24 |
| 4.7 相  | 互運用gサーバーの自動起動設定                | 28 |
| 4.8 Ge | oserver のログインユーザ設定変更           | 29 |
| 4.8.1  | 設定ファイルの修正                      | 29 |
| 4.8.2  | 管理画面からユーザ設定の変更                 | 30 |
| 5 相互   | 運用 g サーバーのアップグレード手順            | 33 |
| 5.1 相  | 互運用 g サーバーパッケージファイル            | 33 |
| 5.1.1  | 相互運用 g サーバー用 GeoServer インストール  | 33 |
| 5.1.2  | 相互運用gサーバー設定                    | 34 |
| 5.1.3  | 相互運用 g サーバー用 JavaScript 更新     | 34 |
| 5.2 相  | 互運用 g サーバーのアップグレード             | 35 |

| 6    | 参考資料          | 36 |
|------|---------------|----|
| 6. 1 | EPSG コードの修正作業 | 36 |

# 2 インストールの前に

相互運用gサーバーをインストールするためには、以下のソフトウェア環境とそれが動作す る十分なハードウェアスペックが必要になります。

#### 2.1 サーバー環境

・ソフトウェア環境

| 名称           | ソフトウェア詳細                            |
|--------------|-------------------------------------|
| OS           | Red Hat Enterprise Linux ES 6 相当以上  |
| Web サーバー     | Apache 2.2.3 以降                     |
| Java ランタイム   | Java2 Version7 以降(Java SE 1.7.0 以降) |
| Servlet エンジン | Jetty 6.1.8以降(GeoServerに含まれる)       |
| GIS 用データベース  | PostgreSQL 8.4以降 + PostGIS 1.5以降    |
| GIS エンジン     | GeoServer 2.3.5                     |
| PHP          | php5.2 以降                           |

・ハードウェア環境

| 名称          | ソフトウェア詳細                |
|-------------|-------------------------|
| CPU         | Intel Core2Duo E6600 以上 |
|             | (Core i7 相当以上推奨)        |
| メモリ         | 4GB DDR2 以上 (16GB 以上推奨) |
| ハードディスク空き容量 | 30GB 以上(SAS RAID5 推奨)   |

・ネットワーク環境

以下の URL を利用していないこと。およびポート番号 8085 を利用していないことを確認して 下さい (ポートは変更も可能)

| r | さい。 | トは変更もり能/ |  |
|---|-----|----------|--|
|   |     |          |  |

| http:// <i>サーバー名</i> /geoserver |  |
|---------------------------------|--|
| http:// <i>サーバー名</i> /gserver   |  |

/etc/hosts に localhost の設定が及びサーバー名 (FQDN) が設定されていること

設定例: サーバーの FQDN が server.domain.com の場合

| 127. 0. 0. 1 | localhost           |
|--------------|---------------------|
| 127. 0. 0. 1 | server. domain. com |

#### 環境変数 HOSTNAME にサーバーのドメイン名 (FQDN) が設定されていることを確認します。

echo \$HOSTNAME

#### 設定を変更する場合

#### 環境変数に設定

export HOSTNAME=server.domain.com

/etc/sysconfig/network を編集

NETWORKING=yes

NETWORKING\_IPV6=no

HOSTNAME=server. domain. com

- 2.2 ネットワーク設定
  - ・ SELinux の設定

SELinux を無効にするため、/etc/selinux/config を編集します。

```
# This file controls the state of SELinux on the system.
# SELINUX= can take one of these three values:
# enforcing - SELinux security policy is enforced.
# permissive - SELinux prints warnings instead of enforcing.
# disabled - SELinux is fully disabled.
SELINUX=disabled
# SELINUXTYPE= type of policy in use. Possible values are:
# targeted - Only targeted network daemons are protected.
# strict - Full SELinux protection.
SELINUXTYPE=targeted
```

編集後にサーバーを再起動して下さい。

iptablesの設定

ポート 80 と 8085 が開放されていない場合は、以下を実行してポートを開放します。

/sbin/iptables -I INPUT -p tcp -m tcp --dport 80 --syn -j ACCEPT /sbin/iptables -I INPUT -p tcp -m tcp --dport 8085 --syn -j ACCEPT /etc/init.d/iptables save

### 3 動作環境のインストール手順

3.1 パッケージファイルのコピー

サーバーの OS に対応するパッケージファイルをサーバー上の作業フォルダにコピーします。 ファイルのコピーは FTP または SCP、または USB メモリを利用してください。

(以下では /root にコピーして作業します。またこれ以降の作業は root 権限で行ってください)

| ファイル名             | 对応 0S                 |
|-------------------|-----------------------|
| redhat_el5.tar.gz | RedHat5 または CentOS5 用 |
| redhat_el6.tar.gz | RedHat6 または CentOS6 用 |

コピーしたファイルを解凍し、解凍してできたフォルダに移動します。

(CentOS6 x86\_64(64bitOS)用の例)

| tar zxvf redhat_el6.tar.gz |  |
|----------------------------|--|
| cd redhat_el6              |  |
|                            |  |

- ※ 上記、対応 0S 以外の環境では、Java はダウンロードして個別に、PostgreSQL と PostGIS はソースからコンパイルしてインストールしてください。
- ※ CentOS5 の通常のインストールでは、日本測地系の投影法の変換パラメータに不備があ ります。、修正する場合は、インストール終了後に <u>4.2EPSG コードの修正作業</u>を参照し て下さい。

3.2 動作環境インストール (yum 利用)

インターネットに接続可能なサーバーの端末で動作環境のインストールを行います。 yum の update を実行し、最新の状態で作業を行って下さい。

3.2.1 CentOS5 インストール

◇CentOS インストールパッケージを解凍

WinSCP を利用して redhat\_el5. tar. gz を任意のパスにコピーします。解凍してフォルダへ移動 します。

tar zxvf redhat\_el5.tar.gz

cd redhat\_el5

◇Java インストール

<u>3.3.1Java インストール</u>を参考にして下さい。 Java のインストール先は/usr/java となります。

◇PostgreSQL 自動インストール

下記の URL から yum でインストールするためのレポジトリをダウンロードします。「Repo RPMs」 から環境にあった CentOS5 のレポジトリを選択してダウンロードしてください。

http://yum.postgresql.org/repopackages.php

ー括インストールコマンドを利用するため、最新のレポジトリ gdg-centos91-9.1-\*. noarch. rpm をインストールします。

Postgresql レポジトリインストール

wget http://yum.postgresql.org/9.1/redhat/rhel-5-x86\_64/pgdg-centos91-9.1-4.noarch. rpm rpm -ivh pgdg-centos91-9.1-4.noarch.rpm

新規インストールのサーバー等で、PostgreSQL を利用していない環境の場合は、pg\_hba.conf とシェルスクリプトを同じフォルダに置き、一括インストールコマンドを実行します。

sh install\_yum\_postgresql-64.sh

32bitのLinuxを利用している場合は、下記のコマンドを実行します。

sh install\_yum\_postgresql-32.sh

- ※ PostgreSQL 自動インストールの処理は以下になります
- ・ yum を利用した PostgreSQL とライブラリのインストール
- PostgreSQLの設定ファイルの pg\_hba. conf を上書き (ローカルサーバからのアクセスはすべて許可)
- ・ yum で PostGIS パッケージのインストール

- ・ PostgreSQL の初期化
- ※ PostgreSQLのセキュリティの設定をする場合は pg\_hba. conf を修正してください。

◇Mapsever 自動インストール

下記のサイトから Mapserver のソース「mapserver-6.2.2.tar.gz」をダウンロードして下さい。 Mapserver http://mapserver.org/download.html

自動インストールを実行する前に、「gcc、gcc-c++、httpd」がインストールされていることを確認して下さい。インストールされていない場合は yum を利用してインストールを実行します。

yum —y install gcc yum —y install gcc-c++ yum —y install httpd httpd-devel

ダウンロードしたソースと同じフォルダに install\_yum\_mapserver. sh を置き、マップサーバの

インストールコマンドを実行します。

sh install\_yum\_mapserver-64.sh

32bitのLinuxを利用している場合は、下記のコマンドを実行します。

sh install\_yum\_mapserver-32.sh

自動インストール処理のあと、以下が表示されれば完了です。

MapServer version 6.2.2 OUTPUT=GIF OUTPUT=PNG OUTPUT=JPEG OUTPUT=KML SUPPORTS=PROJ SUPPORTS=GD SUPPORTS=AGG SUPPORTS=FREETYPE SUPPORTS=CAIRO SUPPORTS=ICONV SUPPORTS=W MS\_SERVER SUPPORTS=WMS\_CLIENT SUPPORTS=WFS\_SERVER SUPPORTS=WFS\_CLIENT SUPPORTS=WCS\_ SERVER SUPPORTS=SOS\_SERVER SUPPORTS=THREADS SUPPORTS=GEOS INPUT=JPEG INPUT=POSTGIS INPUT=OGR INPUT=GDAL INPUT=SHAPEFILE

- ※ 自動インストール (Mapserver) での処理は以下になります。
- yum を利用した Mapserver のコンパイルに必要なパッケージのインストール
- ・ Mapserver をソースからコンパイルしてインストール

3.2.2 CentOS6 インストール

◇CentOS インストールパッケージを解凍

WinSCP を利用して redhat\_el6. tar. gz を任意のパスにコピーします。解凍してフォルダへ移動 します。

tar zxvf redhat\_el6.tar.gz
cd redhat\_el6

◇Java インストール

<u>3.3.1Java インストール</u>を参考にして下さい。

Java のインストール先は/usr/java となります。

◇PostgreSQL 自動インストール

下記の URL から yum でインストールするためのレポジトリをダウンロードします。「Repo RPMs」 から環境にあったレポジトリを選択してダウンロードしてください。

http://yum.postgresql.org/repopackages.php

一括インストールコマンドを利用するため、レポジトリをインストールします。

Postgresql レポジトリインストール

wget http://yum.postgresql.org/9.3/redhat/rhel-6-x86\_64/pgdg-centos93-9.3-1.noarch. rpm

rpm -ivh pgdg-centos93-9.3-1.noarch.rpm

epelレポジトリインストール

wget http://ftp.iij.ad.jp/pub/linux/fedora/epel/6/x86\_64/epel-release-6-8.noarch.rp
m
rpm -ivh epel-release-6-8.noarch.rpm

新規インストールのサーバー等で、PostgreSQL を利用していない環境の場合は、pg\_hba.conf とシェルスクリプトを同じフォルダに置き、一括インストールコマンドを実行します。

sh install\_yum\_postgresql-64.sh

32bitのLinuxを利用している場合は、下記のコマンドを実行します。

sh install\_yum\_postgresql-32.sh

※ PostgreSQL 自動インストールの処理は以下になります

- ・ yum を利用した PostgreSQL とライブラリのインストール
- PostgreSQLの設定ファイルの pg\_hba. conf を上書き (ローカルサーバからのアクセスはすべて許可)
- ・ yum で PostGIS パッケージのインストール
- ・ PostgreSQL の初期化

※ PostgreSQL のセキュリティの設定をする場合は pg\_hba. conf を修正してください。

◇Mapsever 自動インストール

下記のサイトから Mapserver のソース「mapserver-6.2.2.tar.gz」をダウンロードして下さい。 Mapserver http://mapserver.org/download.html

自動インストールを実行する前に、「gcc、gcc-c++、httpd」がインストールされていることを確認して下さい。インストールされていない場合は yum を利用してインストールを実行します。

| yum -y install | gcc               |
|----------------|-------------------|
| yum -y install | gcc-c++           |
| yum -y install | httpd httpd-devel |

ダウンロードしたソースと同じフォルダに install\_yum\_mapserver.sh を置き、マップサーバの

| インストールコマンドを実行します。                            |  |
|----------------------------------------------|--|
| sh install_yum_mapserver-64.sh               |  |
| -<br>32bit の Linux を利用している場合は、下記のコマンドを実行します。 |  |
| sh install_yum_mapserver-32.sh               |  |

自動インストール処理のあと、以下が表示されれば完了です。

MapServer version 6.2.2 OUTPUT=GIF OUTPUT=PNG OUTPUT=JPEG OUTPUT=KML SUPPORTS=PROJ SUPPORTS=GD SUPPORTS=AGG SUPPORTS=FREETYPE SUPPORTS=CAIRO SUPPORTS=ICONV SUPPORTS=W MS\_SERVER SUPPORTS=WMS\_CLIENT SUPPORTS=WFS\_SERVER SUPPORTS=WFS\_CLIENT SUPPORTS=WCS\_ SERVER SUPPORTS=SOS\_SERVER SUPPORTS=THREADS SUPPORTS=GEOS INPUT=JPEG INPUT=POSTGIS INPUT=OGR INPUT=GDAL INPUT=SHAPEFILE

※ 自動インストール (Mapserver) での処理は以下になります。

・ yum を利用した Mapserver のコンパイルに必要なパッケージのインストール

・ Mapserver をソースからコンパイルしてインストール

3.3 個別インストール

自動インストールを利用せずに、Java、PostgreSQL、PotsGISの環境を個別にインストールまたは、利用中のPostgreSQLをアップグレードする場合は、以下の手順でインストールを行ってください。

3.3.1 Java インストール

/usr/java/default/bin/java で Java が利用可能でない場合、バージョンが 1.7 以前の Java の 場合、最新のバージョンをインストールします。

Java のパスとバージョンの確認

コンソールで以下を入力

/usr/java/default/bin/java -version 以下のように build 1.7.0 以降が表示されることを確認 Java(TM) SE Runtime Environment (build 1.7.0\_\*\*-\*\*\*)

下記のサイトの Java Archive から jdk 7 Update の最新のパッケージをダウンロードします。 http://java.sun.com/javase/downloads/index.jsp 32bitのLinux を利用している場合は、jdk-7u80-linux-i586.rpm 64bitのLinux を利用している場合は、jdk-7u80-linux-x64.rpm

ダウンロードした jdk/jre パッケージを実行

rpm -ivh jdk-7u\*\*-linux-\*\*\*.rpm

JAI のインストール

下記のサイトから JAI (Java Advanced Imaging-Image I/O Tools) をダウンロードします。 https://jai.dev.java.net/binary-builds.html 32bitのLinux を利用している場合は、jai-1\_1\_3-lib-linux-i586-jdk.bin 64bitのLinux を利用している場合は、jai-1\_1\_3-lib-linux-amd64-jdk.bin

Java をインストールしたフォルダへ移動し、ダウンロードした jai パッケージを実行する。

mv jai-1\_1\_3-lib-linux-amd64-jdk.bin /usr/java/jdk1.7.0\_\*\* cd /usr/java/jdk1.7.0\_\*\* sh jai-1\_1\_3-lib-linux-amd64-jdk.bin 3.3.2 PostgreSQL・PostGIS インストール

♦ CentOS 5

・yum リポジトリのダウンロードと登録

http://yum.postgresql.org/repopackages.php

から該当する OS のパッケージををダウンロ ード後、rpm コマンドでパッケージをインスト ールします。

PostgreSQL のリポジトリをインストールします。

wget http://yum.postgresql.org/9.1/redhat/rhel-5-x86\_64/pgdg-centos91-9.1-4.noarch. rpm

rpm -ivh pgdg-centos91-9.1-4.noarch.rpm

PostGIS のインストールに必要なパッケージを入れるため、EPEL のリポジトリをインストールし

レポジトリを更新後、yum を利用して PostgreSQL・PostGIS をインストールします。

PostGIS のインストールに必要な geos, proj, gdal のインストールも同時に行われます。

```
yum -y update postgresql91*
yum -y install postgresql91-*
yum -y install geos*
yum -y install proj*
yum -y install postgis91
yum -y install postgis91-*
```

♦ CentOS 6

・yum リポジトリのダウンロードと登録

http://yum.postgresql.org/repopackages.php

から該当する OS のパッケージををダウンロ ード後、rpm コマンドでパッケージをインスト ールします。

PostgreSQL のリポジトリをインストールします。

wget http://yum.postgresql.org/9.3/redhat/rhel-6-x86\_64/pgdg-centos93-9.3-1.noarch. rpm

rpm -ivh pgdg-centos93-9.3-1.noarch.rpm

PostGIS のインストールに必要なパッケージを入れるため、EPEL のリポジトリをインストールします。

wget http://ftp.iij.ad.jp/pub/linux/fedora/epel/6/x86\_64/epel-release-6-8.noarch.rp
m
rpm -ivh epel-release-6-8.noarch.rpm

レポジトリを更新した後、yum を利用して PostgreSQL · PostGIS をインストールします。 PostGIS のインストールに必要な geos, proj, gdal のインストールも同時に行われます。

| yum −yskip-broken install postgresql93*                          |
|------------------------------------------------------------------|
| yum −y update postgresql93*                                      |
| yum -y install geos geos-devel                                   |
| yum -y install proj proj-devel proj-epsg proj-nad proj-debuginfo |
| yum -y install gdal gdal-devel gdal-libs gdal-doc.noarch         |
| yum -y install postgis2_93                                       |
| yum -y install postgis2_93-*                                     |

#### 3.3.3 PostgreSQL 初期化

♦ CentOS 5

## インストールされた PostgreSQL の DB を初期化

/sbin/service postgresql-9.1 initdb

#### pg\_hba. conf を書き換え、クライアント認証の設定を行う

/bin/cp -f /var/lib/pgsql/9.1/data/pg\_hba.conf /var/lib/pgsql/9.1/data/pg\_hba.conf. bak /bin/cp -f ./pg\_hba.conf /var/lib/pgsql/9.1/data/pg\_hba.conf

#### 変更前の設定

| # ″loca | al″is | for Unix domain | socket con | nections | only |       |          |  |
|---------|-------|-----------------|------------|----------|------|-------|----------|--|
| local   | all   | all             |            |          | i    | ident | sameuser |  |
| # IPv4  | local | connections:    |            |          |      |       |          |  |
| host    | all   | all             | 127. 0. 0. | . 1/32   | i    | ident | sameuser |  |
| # IPv6  | local | connections:    |            |          |      |       |          |  |
| host    | all   | all             | ::1/128    |          | i    | ident | sameuser |  |
| 変更後の    | 設定    | (太字部分 ident s   | sameuser を | trust (  | 変更す  | る)    |          |  |
| # "loca | ul″is | for Unix domain | socket con | nections | only |       |          |  |

| local  | all   | all          |                 | trust |  |
|--------|-------|--------------|-----------------|-------|--|
| # IPv4 | local | connections: |                 |       |  |
| host   | all   | all          | 127. 0. 0. 1/32 | trust |  |
| # IPv6 | local | connections: |                 |       |  |
| host   | all   | all          | ::1/128         | trust |  |

#### PostgreSQLの起動

/sbin/service postgresql-9.1 start

#### PostGISの環境追加

psql -U postgres -d template1 -f /usr/pgsql-9.1/share/contrib/postgis-1.5/postgis.s ql psql -U postgres -d template1 -f /usr/pgsql-9.1/share/contrib/postgis-1.5/spatial\_r ef\_sys.sql psql -U postgres -d template1 -f postgis\_proj4text\_patch.sql

PostGIS のインストールが正常に行われたか確認します。

| echo "SELECT postgis_version();"   psql<br>postgis_version | -U postgres template1 |
|------------------------------------------------------------|-----------------------|
| 1.5 USE_GEOS=1 USE_PROJ=1 USE_STATS=1                      |                       |

サーバー起動時に Postgresql が自動的に起動するように設定します。

/sbin/chkconfig postgresql-9.1 on

#### ♦CentOS 6

#### インストールされた PostgreSQL の DB を初期化

/sbin/service postgresql-9.3 initdb

#### pg\_hba. conf を書き換え、クライアント認証の設定を行う

/bin/cp -f /var/lib/pgsql/9.3/data/pg\_hba.conf /var/lib/pgsql/9.3/data/pg\_hba.conf. bak /bin/cp -f ./pg\_hba.conf /var/lib/pgsql/9.3/data/pg\_hba.conf

#### 変更前の設定

| # "loca                                    | l″is                              | for Unix domain                                                | socket connections only                                          |                       |
|--------------------------------------------|-----------------------------------|----------------------------------------------------------------|------------------------------------------------------------------|-----------------------|
| local                                      | all                               | all                                                            |                                                                  | ident sameuser        |
| # IPv4                                     | local                             | connections:                                                   |                                                                  |                       |
| host                                       | all                               | all                                                            | 127. 0. 0. 1/32                                                  | ident sameuser        |
| # IPv6                                     | local                             | connections:                                                   |                                                                  |                       |
| host                                       | all                               | all                                                            | ::1/128                                                          | ident sameuser        |
|                                            |                                   |                                                                |                                                                  |                       |
| 変更後の詞                                      | 設定                                | (太字部分 ident s                                                  | sameuser を trust に変更す                                            | する)                   |
| 変更後の<br># ″loca                            | 設定<br>I″is                        | (太字部分 ident s<br>for Unix domain                               | sameuser を trust に変更す<br>socket connections only                 | する)                   |
| 変更後の<br> # ″loca<br> ocal                  | 設定<br> ″ is<br>a                  | (太字部分 ident s<br>for Unix domain<br>all                        | sameuser を trust に変更す<br>socket connections only                 | する)<br>trust          |
| 変更後の<br>#″loca<br>local<br>#IPv4           | 設定<br> ″is<br>all<br>local        | (太字部分 ident s<br>for Unix domain<br>all<br>connections:        | sameuser を trust に変更す<br>socket connections only                 | する)<br>trust          |
| 変更後の<br># "loca<br>local<br># IPv4<br>host | 設定<br> ″is<br>all<br>local<br>all | (太字部分 ident s<br>for Unix domain<br>all<br>connections:<br>all | sameuser を trust に変更す<br>socket connections only<br>127.0.0.1/32 | する)<br>trust<br>trust |

trust

::1/128

#### PostgreSQLの起動

all

host

/sbin/service postgresql-9.3 start

all

#### PostGISの環境追加

psql -U postgres -d template1 -f /usr/pgsql-9.3/share/contrib/postgis-2.1/postgis.s ql psql -U postgres -d template1 -f /usr/pgsql-9.3/share/contrib/postgis-2.1/spatial\_r ef\_sys.sql

#### PostGIS のインストールが正常に行われたか確認します。

| echo "SELECT postgis_version();"   psql<br>postgis_version | -U postgres template1 |
|------------------------------------------------------------|-----------------------|
| 2. 1 USE_GEOS=1 USE_PROJ=1 USE_STATS=1                     |                       |

サーバー起動時に Postgresql が自動的に起動するように設定します。

/sbin/chkconfig postgresql-9.3 on

#### 3.3.4 Mapserver インストール

♦ CentOS 5

Mapserver のソースをサイトからダウンロードします。コンパイルに必要なパッケージを yum で インストールした後、Mapserver をソースからコンパイルします。

「Mapserver、GDAL、xerces」のソースをダウンロードします。

wget http://download.osgeo.org/mapserver/mapserver-6.2.2.tar.gz
wget http://download.osgeo.org/gdal/gdal-1.8.1.tar.gz
wget http://ftp.riken.jp/net/apache/xerces/c/3/sources/xerces-c-3.1.1.tar.gz

「gcc、gcc-c++、httpd」がインストールされていることを確認して下さい。インストールされ ていない場合は yum を利用してインストールを実行します。

yum -y install gcc yum -y install gcc-c++ yum -y install httpd httpd-devel

yum を利用してコンパイルに必要なパッケージをインストールします。

| yum -y | install  | php53                                                                |
|--------|----------|----------------------------------------------------------------------|
| yum −y | install  | php53-cli php53-devel php53-gd php53-mbstring php53-mysql php53-odbc |
| php53- | -pdo php | 53-pgsql php53-xml                                                   |
| yum -y | install  | gd gd-devel                                                          |
| yum -y | install  | giflib giflib-devel                                                  |
| yum −y | install  | libpng libpng-devel                                                  |
| yum -y | install  | libjpeg libjpeg-devel                                                |
| yum -y | install  | libtiff libtiff-devel                                                |
| yum -y | install  | cairo cairo-devel                                                    |
| yum −y | install  | libxml2*                                                             |
| yum -y | install  | curl curl-devel unixODBC unixODBC-devel                              |
| yum -y | install  | freetype freetype-devel                                              |
| yum -y | install  | libicu libicu-devel                                                  |
| vum –v | install  | zlib zlib-devel                                                      |

xerces をコンパイルします。

cd xerces-c-3.1.1 ./configure --prefix=/usr/local/ make make install /sbin/ldconfig -v

GDAL をコンパイルします。

cd gdal-1.8.1

./configure --with-expat=builtin make make install

Mapserver をコンパイルします。

```
tar zxvf mapserver-6.2.2.tar.gz
cd mapserver-6.2.2
./configure ¥
--with-jpeg ¥
--with-cairo ¥
--with-freetype ¥
--with-gd ¥
--with-geos ¥
--with-postgis=/usr/pgsql-9.1/bin/pg_config ¥ #pg_config のパスを指定
--with-proi ¥
--with-sos ¥
--with-threads ¥
--with-wcs ¥
--with-wfs ¥
--with-kml ¥
--with-wfsclient ¥
--with-wmsclient ¥
--with-wmsserver ¥
--with-gdal=/usr/bin/gdal-config ¥ #gdal-config のパスを指定
--with-ogr=/usr/bin/gdal-config ¥ #gdal-config のパスを指定
--with-php
make
make install
cp -f /usr/local/bin/mapserv /var/www/cgi-bin/mapserv
```

♦CentOS 6

Mapserver のソースをサイトからダウンロードします。コンパイルに必要なパッケージを yum で インストールした後、Mapserver をソースからコンパイルします。

Mapserver、GDAL、 xerces のソースをダウンロードします。 wget http://download.osgeo.org/mapserver/mapserver-6.2.2.tar.gz

「gcc、gcc-c++、httpd」がインストールされていることを確認して下さい。インストールされ ていない場合は yum を利用してインストールを実行します。

yum -y install gcc

```
yum -y install gcc-c++
yum -y install httpd httpd-devel
```

yum を利用してコンパイルに必要なパッケージをインストールします。

| yum −y  | install | php php-common php-devel php-mbstring php-pgsql php-devel php-gd php |
|---------|---------|----------------------------------------------------------------------|
| -mcrypt |         |                                                                      |
| yum −y  | install | freetype freetype-devel                                              |
| yum —y  | install | curl curl-devel unixODBC unixODBC-devel                              |
| yum —y  | install | libxml2*                                                             |
| yum -y  | install | python python-libs python-devel                                      |
| yum -y  | install | xerces-c xerces-c-devel                                              |
|         |         |                                                                      |
| yum —y  | install | gd gd-devel                                                          |
| yum —y  | install | giflib giflib-devel                                                  |
| yum —y  | install | libpng libpng-devel                                                  |
| yum —y  | install | libjpeg libjpeg-devel                                                |
| yum —y  | install | cairo cairo-devel                                                    |

Mapserver をコンパイルします。

```
tar zxvf mapserver-6.2.2.tar.gz
cd mapserver-6.2.2
./configure ¥
--with-jpeg ¥
--with-cairo ¥
--with-freetype ¥
--with-gd ¥
--with-geos ¥
--with-postgis=/usr/pgsql-9.3/bin/pg_config ¥ #pg_config のパスを指定
--with-proj¥
--with-sos ¥
--with-threads ¥
--with-wcs ¥
--with-wfs ¥
--with-kml ¥
--with-wfsclient ¥
--with-wmsclient ¥
--with-wmsserver ¥
--with-gdal=/usr/bin/gdal-config ¥ #gdal-configのパスを指定
--with-ogr=/usr/bin/gdal-config ¥ #gdal-config のパスを指定
--with-php
make
make install
cp -f /usr/local/bin/mapserv /var/www/cgi-bin/mapserv
```

- 4 相互運用gサーバーのインストール手順
- 4.1 相互運用 gサーバーパッケージファイル

これらの作業は全て同じフォルダで実行される物とします。相互運用gサーバーの実行に必要な Geoserver と Javascript のパッケージをダウンロードして設定します。

#### 4.1.1 相互運用 g サーバー用 GeoServer インストール

下記のサイトのバージョン 2.3.5 の「Binary (OS independent)」をダウンロードします。 http://geoserver.org/download/

Archived のタグをクリックして、バージョン 2.3.5 の Geoserver をダウンロードして下さい。 見つからない場合は、SourceForge のリンクからサイトに移動して Files から選択して下さい。

圧縮ファイルを解凍し、フォルダの名前を「geoserver」に変更します。

unzip geoserver-2.3.5-bin.zip mv geoserver-2.3.5 geoserver

4.1.2 相互運用gサーバー設定

「geoserver」のフォルダと同じフォルダで「gserver-installer-2.3.1.tar.gz」を解凍します。 tar zxvf gserver-installer-2.3.1.tar.gz

「geoserver」のフォルダと同じフォルダで「init.sh」を実行して、動作環境を設定します。 sh init.sh

Geoserver のフォルダを任意のフォルダへ移動します。(設定例/home/gserver/geoserver)

mv geoserver */home/gserver/* 

gServer のフォルダを任意の先ほど移動した「geoserver」と同じフォルダに移動します。

mv webapps /home/gserver/

4.1.3 相互運用 g サーバー用 JavaScript インストール

Dojo ダウンロード

下記のサイトから二つ目にある Dojo Toolkit から Dojo Toolkit 1.9. x をダウンロードします。 http://www.dojotoolkit.org/downloads

「geoserver」のフォルダと同じフォルダで圧縮ファイルを解凍します。

解凍後、フォルダ内を「webapps/gserver/js」に移動します。

tar zxvf dojo-release-1.9.4.tar.gz mv dojo-release-1.9.4/\* webapps/gserver/js rm -r dojo-release-1.9.4

OpenLayers ダウンロード

下記のサイトから OpenLayers 2.13.1 をダウンロードします。

http://openlayers.org/

圧縮ファイルを解凍し「webapps/gserver/js」フォルダへ移動します。

tar zxvf OpenLayers-2.13.1.tar.gz mv OpenLayers-2.13.1 webapps/gserver/js/OpenLayers

#### 4.1.4 相互運用gサーバー用フォントインストール

下記のサイトの「同意する」を押して、次のページから「IPAfont00303.zip」をダウンロード します。

http://ipafont.ipa.go.jp/ipafont/download.html

「geoserver」のフォルダと同じフォルダで圧縮ファイルを解凍します。

解凍後フォルダを「/webapps/gserver/WEB-INF」に移動します。

unzip IPAfont00303.zip

mv IPAfont00303 webapps/gserver/WEB-INF/fonts

4.2 Web サーバーの設定

相互運用gサーバーへのアクセスをポートの指定無しに行えるように設定します。

※ 変更前に Web サーバーの設定ファイルのバックアップ作成を推奨します。

(Web サーバーの設定ファイルが /etc/httpd/conf/httpd. conf の場合)

cp /etc/httpd/conf/httpd.conf /etc/httpd/conf/httpd.conf.bak

※ /etc/hosts にサーバー名(FQDN)が設定されていなければ追加してください。

以下のコマンドをコンソールから実行します。

インストールパスが /home/gserver/geoserver の場合

Web サーバーの設定ファイルが /etc/httpd/conf/httpd.conf の場合

ドメインが server. domain. com の場合

sh /home/gserver/proxypass.sh server.domain.com >> /etc/httpd/conf/httpd.conf

※ ポートの変更、VirtualHost の変更をする場合は以下を参考に手動で設定してください

Web サーバーの設定ファイル /etc/httpd/conf/httpd. conf を編集

設定例: (サーバーの FQDN が server.domain.com の場合)

| ProxyPass        | /geoserver | http:// <i>server.domain.com</i> :8085/geoserver |
|------------------|------------|--------------------------------------------------|
| ProxyPassReverse | /geoserver | http:// <i>server.domain.com</i> :8085/geoserver |
| ProxyPass        | /gserver   | http:// <i>server.domain.com</i> :8085/gserver   |
| ProxyPassReverse | /gserver   | http:// <i>server.domain.com</i> :8085/gserver   |

VirtualHost 利用時

設定例: (バーチャルホストの FQDN が server.domain.com の場合)

| NameVirtualHost *:80                |                                                  |
|-------------------------------------|--------------------------------------------------|
| <virtualhost *:80=""></virtualhost> |                                                  |
| DocumentRoot /var/www/html/         |                                                  |
| ServerName <i>server.domain.com</i> |                                                  |
| ProxyPass /geoserver                | http:// <i>server.domain.com</i> :8085/geoserver |
| ProxyPassReverse /geoserver         | http:// <i>server.domain.com</i> :8085/geoserver |
| ProxyPass /gserver                  | http:// <i>server.domain.com</i> :8085/gserver   |
| ProxyPassReverse /gserver           | http:// <i>server.domain.com</i> :8085/gserver   |
|                                     |                                                  |

Web サーバーを再起動します

service httpd restart

- ※ ProxyPass の設定を追記しているだけなので、Web サーバーが正常に起動しない場合は、 設定ファイルを確認してください。
- ※相互運用gサーバーが停止中にアクセスしてページが見えなくなった場合も再起動してください。

#### 4.3 座標系の設定

相互運用gサーバーで利用する Mapserver でグーグル座標系が利用できるように設定します。 (PROJ.4の設定ファイルが/usr/share/proj/epsgの場合)

sh epsg. sh >> /usr/share/proj/epsg

4.4 相互運用gサーバーのDB作成

相互運用 g サーバーの地図情報及び、登録されたコンテンツ情報を格納するためのデータベース を作成します。

特にユーザを作らない場合

su - postgres createdb gserver

別途ユーザを作成する場合はユーザを作成し、データベースの権限を設定します。

(例では mapuser というユーザを作成)

su - postgres createuser *mapuser* -S -d -R -1 --password *「パスワード入力」* createdb gserver -U mapuser -E UTF-8 psql gserver GRANT ALL ON DATABASE "gserver" TO *mapuser*; GRANT ALL ON geometry\_columns TO *mapuser*; GRANT ALL ON spatial\_ref\_sys TO *mapuser*;

4.5 相互運用gサーバーの起動

コンソールからインストール設定用に一時的に起動します。

(インストールパスが /home/gserver の場合)

cd */home/gserver*/geoserver/bin

sh startup.sh

JAVA\_HOME が設定されていない場合、下記が表示されます。

The JAVA\_HOME environment variable is not defined This environment variable is needed to run this program JAVA\_HOMEを設定し、起動します。(javaのパスが/use/java/の場合) export JAVA\_HOME=/usr/java/default

sh startup.sh

4.6 相互運用gサーバーのインストール

Web ブラウザで以下の URL を表示します。

(サーバーの FQDN が server. domain. com の場合)

http://server.domain.com/gserver/install

・ 情報入力画面

相互運用gサーバーのインストールがされていない場合は、以下の画面が表示されます。 相互運用gサーバーの初期化に必要な情報を入力して「入力内容確認」ボタンを押します。 入力する内容は画面上の説明を参照してください。

| ハザードリス                                                                                                    | ク情報データベースインストール                                                                                                    |
|----------------------------------------------------------------------------------------------------|----------------------------------------------------------------------------------------------------|
| <b>サーバとデータベ</b><br>ハザードリスク情報登録・管理データ                                                                                                    | ース情報の入力<br>ベースシステムの情報を入力し、「インストール確認」ボタンを押してください。                                                                               |
| <ul> <li>インストール前に必要な作業</li> <li>ボート変換設定 httpd conf IC Pr</li> <li>PostgreSOLとPostGBのインスト</li> <li>PostgreSOLの起動と、DBの初期</li> <li>データベース利用可能なユーザ<br/>(postgresユーザを利用する場合)</li> <li>データペース利用コーザで、防災</li> </ul> | oxyPassを設定 <u>[詳細]</u><br>ール <u>[詳細]</u><br>HL <u>[詳細]</u><br>EPostgreSGLに追加 <u>[詳細]</u><br>す不要)<br>マップ用DBの空のDBの作成 <u>[詳細]</u> |
| データベース情報                                                                                                    |                                                                                                    |
| データベースポート                                                                                                    | ハウードリスノ海神会球・管理テージペースジステム用に、主かよりなアージペースの名称<br>関に防災マップ用に対応化されたDBIは利用できません。<br>5432<br>データペースにODBC接続するためのポート<br>通常は「5432          |
| データペースユーザ名                                                                                                    | postgres<br>データベース接続用のユーザID<br>DeCktが構築を持つコーザのDを指定                                                                             |
|                                                                                                    | DDI FOXIMINE JOIN CIERE                                                                                                    |

### 

| 動作環境入力          |                                                                                    |
|-----------------|------------------------------------------------------------------------------------|
| 実行ファイル設定        |                                                                                    |
| GDAL            | /usr/local/bin<br>[osrinfo][osr2osr]が利用できなバス<br>通常はデ/usr/local/bin″                |
| PostgreSQL      | /usr/bin<br>[PostgreSQL]のbinフォルダへのパス<br>通常は"/usr/bin"                              |
| ImageMagick     | /usr/bin<br>ImageMagickの[convert]が利用できるバス<br>通常は"/usr/bin"                         |
| データ設定           |                                                                                    |
| 保存場所指定          | /map<br>ラスター画像、バックアップ等を保存するディレクトリを入力して下さい<br>ディレクトリがはい場合、自動的に作成します<br>デフォルト1ざ /map |
| アッブロード最大サイズ(MB) | 15000000<br>アップロードするペクタルデータ・ラスターデータのサイズの上限を記述<br>デフォルトは、150000000°(150MB)          |

入力内容確認

・ 情報入力画面 エラー画面

入力内容にエラーがある場合は、以下の画面のように赤く表示された項目の確認および、事前の 設定内容を確認してください。

| サーバとデータベ                                                                                                    | ース情報の入力                                                                                                    |
|----------------------------------------------------------------------------------------------------|----------------------------------------------------------------------------------------------------|
| 入力内容にエラーがあります                                                                                                    | - 11.35427) (ボク・水4時、アノださ) 、                                                                                                    |
| エラー項目を修正して、「インストー                                                                                                    |                                                                                                    |
| インストール前に必要な作業                                                                                                    |                                                                                                    |
| <ul> <li>ホート変換設定 httpd conf IC Pri<br/>PostgreSOLとPostGBのインスト</li> <li>PostgreSOLの起動と、DBの初期</li> <li>データベース利用可能なユーザを<br/>(postgreSユーザを利用する場合)</li> <li>データベース利用ユーザで、防災</li> </ul>                                                                                                    | wyPass282年 <u>世報)</u><br>ール [ <u>詳細]</u><br>EPostaneSOLI 3 <u>â加 [詳細]</u><br>ネ不要)<br>マップ用CBの空のDBの作成 <u>[詳細]</u>                                                                                                    |
| データベース情報                                                                                                    |                                                                                                    |
| データベース名                                                                                                    | HazardMap<br>ハザードリスク排録後後・管理データベースシステム用こ、生成するデータベースの名称<br>間に応災マップ用・7期期にされたDRIA利用できません。                                                                                                    |
| データベースボート                                                                                                    | 5432<br>データットースI-CODBC接続するためのポート<br>通常は 1°5432                                                                                                    |
| データベースユーザ名                                                                                                    | postgres<br>データベース接続用のユーザID<br>D6Hstx構築を持つユーザの/Dを指定                                                                                                    |
| データペースユーザの<br>パスワード                                                                                                    | 上起データベースユーザのDB捕続用バスワード                                                                                                    |
| 、ザードリスク情報デー<br>パスワードが入力されていません。<br>ログイン用アカウント                                                                                                    | - タベース設定<br>。<br>                                                                                                    |
| ハザードリスク情報デー<br>バスワードが入力されていません<br>ログイン用アカウント                                                                                                    | -タベース設定<br>。<br>                                                                                                    |
| ハザードリスク情報デー<br>パスワードが入力されていません<br>ログイン用アカウント<br>ログイン用パスワード                                                                                                    | - タベース設定<br>。<br>。<br>。<br>。<br>。<br>。<br>。<br>。<br>。<br>。<br>。<br>。<br>。                                                                                                    |
| ハザードリスク情報デー<br>バスワードが入力されていません。<br>ログイン用アカウント<br>ログイン用パスワード<br>データベースURL                                                                                                    | - タベース設定<br>。<br>。<br>。<br>。<br>。<br>。<br>。<br>。<br>。<br>。<br>。<br>。<br>。                                                                                                    |
| ハザードリスク情報デー<br>パスワードが入力されていません<br>ログイン用パスワード<br>データベースURL<br>地図配信用のボート                                                                                                    | - タベース設定<br>-  -  -  -  -  -  -  -  -  -  -  -  -                                                                                                    |
| ハザードリスク情報デー<br>「パスワードが入力されていません<br>ログイン用アカウント<br>ログイン用パスワード<br>データベースURL<br>地図配信用のボート<br>通常のボート                                                                                                    | - タベース設定                                                                                                    |
| ハザードリスク情報デー<br>「パスワードが入力されていません<br>ログイン用アカウント<br>ログイン用パスワード<br>データペースURL<br>地図配信用のボート<br>動作環境入力                                                                                                    | - クベース設定                                                                                                    |
| ハザードリスク情報デー<br>パスワードが入力されていません。<br>ログィン用パスワード<br>ログィン用パスワード<br>データペースURL<br>地図配信用のボート<br>通常のボート<br>動作環境入力                                                                                                    | - タベース設定                                                                                                    |
| ハザードリスク情報デー<br>「パスワードが入力されていません<br>ログイン用パスワード<br>データベースURL<br>地図配信用のボート<br>動作環境入力<br>GDALへのパスが入力されていま<br>カまれていません。デーの保存3<br>実行フィル総定                                                                                                    | ・     ・     ・     ・     ・     ・     ・     ・     ・     ・     ・     ・     ・     ・     ・     ・     ・     ・     ・     ・     ・     ・     ・     ・     ・     ・     ・     ・     ・     ・     ・     ・     ・     ・     ・     ・     ・     ・     ・     ・     ・     ・     ・     ・     ・     ・     ・     ・     ・     ・     ・     ・     ・     ・     ・     ・     ・     ・     ・     ・     ・     ・     ・     ・     ・     ・     ・     ・     ・     ・     ・     ・     ・     ・     ・     ・     ・     ・     ・     ・     ・     ・     ・     ・     ・     ・     ・     ・     ・     ・     ・     ・     ・     ・     ・     ・     ・     ・     ・     ・     ・     ・     ・     ・     ・     ・     ・     ・     ・     ・     ・     ・     ・     ・     ・     ・     ・     ・     ・     ・     ・     ・     ・     ・     ・     ・     ・     ・     ・     ・     ・     ・     ・     ・     ・     ・     ・     ・     ・     ・     ・     ・     ・     ・     ・     ・     ・     ・     ・     ・      ・     ・     ・      ・     ・      ・     ・      ・      ・      ・      ・      ・      ・      ・      ・      ・      ・      ・      ・      ・      ・      ・      ・      ・      ・      ・      ・      ・      ・      ・      ・      ・      ・      ・      ・      ・      ・      ・      ・      ・      ・      ・      ・      ・      ・      ・      ・      ・      ・      ・      ・      ・      ・      ・      ・      ・      ・      ・      ・      ・      ・      ・      ・      ・      ・      ・      ・      ・      ・      ・      ・      ・      ・      ・      ・      ・      ・      ・      ・      ・      ・      ・      ・      ・      ・      ・      ・      ・      ・      ・     ・      ・      ・      ・      ・      ・      ・      ・      ・      ・      ・      ・      ・      ・      ・      ・      ・      ・      ・      ・      ・      ・      ・      ・      ・      ・      ・      ・      ・      ・      ・      ・      ・      ・      ・      ・      ・      ・      ・      ・      ・      ・      ・      ・      ・      ・      ・      ・      ・      ・      ・      ・      ・      ・      ・      ・      ・      ・      ・      ・      ・      ・      ・      ・      ・      ・      ・     ・      ・     ・     ・     ・     ・     ・     ・  |
| ハザードリスク情報デー<br>「パスワードが入力されていません。<br>ログイン用パスワード<br>インーー・・・・・・・・・・・・・・・・・・・・・・・・・・・・・・・・・・・                                                                                                    | ・     ・     ・     ・     ・     ・     ・     ・     ・     ・     ・     ・     ・     ・     ・     ・     ・     ・     ・     ・     ・     ・     ・     ・     ・     ・     ・     ・     ・     ・     ・     ・     ・     ・     ・     ・     ・     ・     ・     ・     ・     ・     ・     ・     ・     ・     ・     ・     ・     ・     ・     ・     ・     ・     ・     ・     ・     ・     ・     ・     ・     ・     ・     ・     ・     ・     ・     ・     ・     ・     ・     ・     ・     ・     ・     ・     ・     ・     ・     ・     ・     ・     ・     ・     ・     ・     ・     ・     ・     ・     ・     ・     ・     ・     ・     ・     ・     ・     ・     ・     ・     ・     ・     ・     ・     ・     ・      ・     ・      ・      ・      ・      ・      ・      ・      ・      ・      ・      ・      ・      ・      ・      ・      ・      ・      ・      ・      ・      ・      ・      ・      ・      ・      ・      ・      ・      ・      ・      ・      ・      ・      ・      ・      ・      ・      ・      ・      ・      ・      ・      ・      ・      ・      ・      ・      ・      ・      ・      ・      ・      ・      ・      ・      ・      ・      ・      ・      ・      ・      ・      ・      ・      ・      ・      ・      ・      ・      ・      ・      ・      ・      ・      ・      ・      ・      ・      ・      ・      ・      ・      ・      ・      ・      ・      ・      ・      ・      ・      ・      ・      ・      ・      ・      ・      ・      ・      ・      ・      ・      ・      ・      ・      ・      ・      ・      ・      ・      ・      ・      ・      ・      ・      ・      ・      ・      ・      ・      ・      ・      ・      ・      ・      ・      ・      ・      ・      ・      ・      ・      ・      ・      ・      ・      ・      ・      ・      ・      ・      ・      ・      ・      ・      ・      ・      ・      ・      ・      ・      ・      ・      ・      ・      ・      ・      ・      ・      ・      ・      ・      ・      ・      ・      ・      ・      ・      ・      ・      ・      ・      ・      ・      ・      ・      ・      ・      ・      ・      ・      ・      ・      ・      ・      ・      ・      ・      ・      ・     ・      ・      ・      ・      ・      ・      ・     ・      ・      ・      |
| ハザードリスク情報デー<br>パスワードが入力されていません。<br>ログイン用パスワード<br>ログイン用パスワード<br>ダータペースURL<br>地回配信用のボート<br>通常のボート<br>動作環境入力<br>CDQLへのパスが入力されていま<br>またっアイル設定<br>GDAL<br>PostgreSQL                                                                                                    | ・     ・     ・     ・     ・     ・     ・     ・     ・     ・     ・     ・     ・     ・     ・     ・     ・     ・     ・     ・     ・     ・     ・     ・     ・     ・     ・     ・     ・     ・     ・     ・     ・     ・     ・     ・     ・     ・     ・     ・     ・     ・     ・     ・     ・     ・     ・     ・     ・     ・     ・     ・     ・     ・     ・     ・     ・     ・     ・     ・     ・     ・     ・     ・     ・     ・     ・     ・     ・     ・     ・     ・     ・     ・     ・     ・     ・     ・     ・     ・     ・     ・     ・     ・     ・     ・     ・     ・     ・     ・     ・     ・     ・     ・     ・     ・     ・     ・     ・     ・     ・     ・     ・     ・     ・     ・     ・     ・     ・      ・     ・      ・      ・      ・      ・      ・      ・      ・      ・      ・      ・      ・      ・      ・      ・      ・      ・      ・      ・      ・      ・      ・      ・      ・      ・      ・      ・      ・      ・      ・      ・      ・      ・      ・      ・      ・      ・      ・      ・      ・      ・      ・      ・      ・      ・      ・      ・      ・      ・      ・      ・      ・      ・      ・      ・      ・      ・      ・      ・      ・      ・      ・      ・      ・      ・      ・      ・      ・      ・      ・      ・      ・      ・      ・      ・      ・      ・      ・      ・      ・      ・      ・      ・      ・      ・      ・      ・      ・      ・      ・      ・      ・      ・      ・      ・      ・      ・      ・      ・      ・      ・      ・      ・      ・      ・      ・      ・      ・      ・      ・      ・      ・      ・      ・      ・      ・      ・      ・      ・      ・      ・      ・      ・      ・      ・      ・      ・      ・      ・      ・      ・      ・      ・      ・      ・      ・      ・      ・      ・      ・      ・      ・      ・      ・      ・      ・      ・      ・      ・      ・      ・      ・      ・      ・      ・      ・      ・      ・      ・      ・      ・      ・      ・      ・      ・      ・      ・      ・      ・      ・      ・      ・      ・      ・      ・      ・      ・      ・      ・      ・      ・      ・      ・      ・      ・      ・      ・      ・      ・     ・      ・      ・      ・      ・      ・      ・     ・      ・ |
| ハザードリスク情報デー<br>バスワードが入力されていません。<br>ログイン用パスワード<br>ログイン用パスワード<br>ログイン用パスワード<br>パスワードのパスワード<br>ののボート<br>通常のボート<br>GDALへのパスが入力されていま<br>またれていません。データの保存3<br>またれていません。データの保存3<br>またれていません。                                                                                                    | - クベース設定  -  -  -  -  -  -  -  -  -  -  -  -  -                                                                                                    |
| ハザードリスク情報デー<br>「パスワードが入力されていません。<br>ログイン用パスワード<br>イデータペースURL<br>地図配信用のボート<br>動作環境入力<br>「GDALへのパスが入力されていま<br>カまれていません。データの保存3<br>またファイル総定<br>GDAL<br>PostgroSQL<br>「mageMagick                                                                                                    | - クベース設定                                                                                                    |
| ハザードリスク情報デー<br>「パスワードが入力されていません。<br>ログイン用パスワード<br>イスワーン用パスワード<br>イテータペースURL<br>地図配信用のボート<br>の<br>の<br>の<br>の<br>の<br>の<br>の<br>の<br>、<br>の<br>の<br>の<br>、<br>の<br>の<br>、<br>の<br>の<br>、<br>の<br>、<br>の<br>の<br>、<br>の<br>、<br>の<br>、<br>の<br>、<br>の<br>、<br>の<br>、<br>の<br>、<br>の<br>、<br>の<br>、<br>の<br>、<br>、<br>の<br>、<br>の<br>、<br>、<br>の<br>、<br>の<br>、<br>の<br>、<br>、<br>の<br>、<br>の<br>、<br>、<br>の<br>、<br>、<br>の<br>、<br>、<br>の<br>、<br>、<br>の<br>、<br>、<br>の<br>、<br>、<br>の<br>、<br>、<br>の<br>、<br>、<br>の<br>、<br>、<br>の<br>、<br>、<br>の<br>、<br>、<br>の<br>、<br>の<br>、<br>、<br>の<br>、<br>、<br>の<br>、<br>、<br>の<br>、<br>、<br>の<br>、<br>、<br>の<br>、<br>、<br>の<br>、<br>、<br>の<br>、<br>、<br>の<br>、<br>、<br>の<br>、<br>、<br>の<br>、<br>、<br>、<br>の<br>、<br>、<br>の<br>、<br>、<br>の<br>、<br>の<br>、<br>、<br>の<br>、<br>の<br>、<br>の<br>、<br>、<br>の<br>、<br>、<br>の<br>、<br>、<br>の<br>、<br>、<br>の<br>、<br>、<br>の<br>、<br>、<br>の<br>、<br>、<br>の<br>、<br>、<br>、<br>、<br>、<br>、<br>の<br>、<br>、<br>、<br>、<br>、<br>の<br>、<br>、<br>、<br>、<br>の<br>、<br>、<br>、<br>、<br>の<br>、<br>、<br>、<br>の<br>、<br>、<br>、<br>の<br>、<br>、<br>、<br>、<br>の<br>、<br>、<br>、<br>の<br>、<br>、<br>、<br>の<br>、<br>、<br>、<br>、<br>、<br>の<br>、<br>、<br>、<br>、<br>、<br>、<br>、<br>、<br>の<br>、<br>、<br>、<br>、<br>、<br>、<br>、<br>、<br>、<br>、<br>、<br>、<br>、 | - クベース設定                                                                                                    |

#### ・ 入力内容確認完了画面

「入力内容確認」ボタンを押すと入力内容のチェックを行います。

入力内容にエラーが無ければ、「インストール」ボタンが表示され、相互運用 g サーバーがイン ストールできます。

| <br>戻る インストール |  |
|---------------|--|
|               |  |

・ インストール完了画面

インストールが完了すると以下の画面が表示されます。

インストール時にエラーが発生した場合は、サポート窓口にお問い合せください。

| ハザードリスク情報データベースインストール                                                                     |
|-------------------------------------------------------------------------------------------|
| インストールが完了しました<br>コンソールで動作中の startup.shを「Citric)で停止し、以下のコマンドで起動スクリナトを登録後、ハザードリスク情報登録・管理データ |
| mv /usr/local/geoserver/geoserver /etc/init.d<br>service geoserver start                  |
| 冉起動候、Geoserverルロクイン通知からロクインして下さい。                                                         |

・ インストール済みメッセージ画面

相互運用gサーバーが、既にインストール済みの場合は以下の画面が表示されます。 インストールをやり直す場合は、相互運用gサーバーを停止し、データベースを削除して再度作 成、インストールパスにある installed ファイルを削除することで、再度インストールが可能 になります。

ハザードリスク情報データベースインストール ハザードリスク情報登録・管理データベースシステムはインストー ル済みです 再インストールする場合は、DBを再作成し、以下のファイルを削除してください。 /usr/local/geoserver/installed

4.7 相互運用gサーバーの自動起動設定

相互運用gサーバーの起動スクリプトの登録を行います。

設定例: (インストールパスが /home/gserver/geoserver の場合)

cp /home/gserver/gserver /etc/init.d/ chkconfig gserver on

サービスを起動します (既に起動している場合があるので再起動させます)

service gserver restart

※ サーバーの起動時に相互運用gサーバーが表示されない場合は、httpdとpostgresqlの 起動順序を調整してください。

(postgresql を geoserver より先に、httpd を geoserver より後に起動)

4.8 Geoserver のログインユーザ設定変更

相互運用gサーバーで利用する Geoserver のログインユーザのパスワードを変更します。

4.8.1 設定ファイルの修正

相互運用gサーバインストール時に作成される users.properties を利用してログインユーザの設定を変更します。

※ geoserver/data\_dir/security/ 以下に users.properties のみを配置することで、再起動後に users.properties の内容でユーザ権限が初期化されます

| # 相互運用gサーバインストールフォルダに移動                                                                              |
|----------------------------------------------------------------------------------------------------|
| cd /home/gserver                                                                                     |
| # セキュリティファイルのバックアップ                                                                                  |
| mv geoserver/data_dir/security geoserver/data_dir/security.bak                                       |
| # users.propeties の移動                                                                                |
| mkdir geoserver/data_dir/security                                                                    |
| mv geoserver/data_dir/security.bak/users.properties geoserver/data_dir/security/use<br>rs.properties |
|                                                                                                    |

設定ファイル修正後に相互運用gサーバーの再起動を行います。

service gserver restart

4.8.2 管理画面からユーザ設定の変更

Geoserver の管理画面を利用して Geoserver のログイン設定を変更する場合は、ブラウザで Geoserver の画面を開きます。

「4.8.1 設定ファイルの修正」で設定を変更している場合は設定する必要はありません。

(サーバーの FQDN が server. domain. com の場合)

http://server.domain.com/geoserver

赤枠で示した箇所に「admin」「geoserver」と入力し、ログインを行います。

| GeoServer                                               | Username                                                                                                    | Remember me 🔲 🛃 Login                                                                                           |
|---------------------------------------------------------|----------------------------------------------------------------------------------------------------|----------------------------------------------------------------------------------------------------|
| About & Status About GeoServer Data Layer Preview Demos | Welcome<br>Welcome<br>This GeoServer belongs to The ancient geographes INC.<br>This GeoServer instance is running version 2.3.5. For more information please contact the<br>administrator. | Service Capabilities<br>WCS<br>1.0.0<br>1.1.0<br>1.1.1<br>1.1<br>WFS<br>1.0.0<br>1.1.0<br>2.0.0<br>WMS<br>1.1.1 |

# GeoServer

# ログイン後の画面からユーザの設定画面へ移動します。

メニューから赤枠の箇所にある「Users, Groups, Roles」を選び設定画面を表示します。

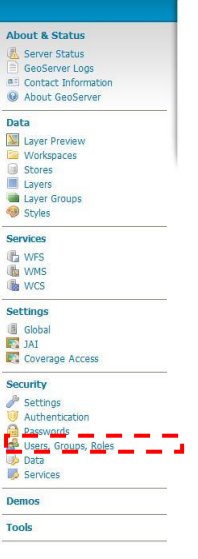

編集画面が表示された後、ページ内のタブから「Users/Groups」を選択します。タブを選択後、「admin」ユーザを選択します。

| 🚯 GeoServe                                                                                     | r                                                                                              |                                   | Logged in as admin. | E Logout |
|------------------------------------------------------------------------------------------------|------------------------------------------------------------------------------------------------|-----------------------------------|---------------------|----------|
|                                                                                                | Users, Groups, ar                                                                              | nd Roles                          |                     |          |
| About & Status<br>GeoServer Status<br>GeoServer Logs<br>Contact Information<br>About GeoServer | Manage user group and role service Services Users/Groups                                       | Roles                             |                     |          |
| Data User Preview Vorkspaces Stores Layers                                                     | default     Add new user     Remove Selected     Remove Selected and remove Selected           | role associations                 |                     | 🥜 Edit   |
| Layer Groups                                                                                   | lleornamo                                                                                      | Enabled                           | Search              |          |
| Services                                                                                       | admin<br>wfst                                                                                  | ✓<br>✓<br>1 to 2 (out of 2 items) |                     |          |
| Settings<br>Global<br>JAI<br>Coverage Access                                                   | <ul> <li>Add new group</li> <li>Remove Selected</li> <li>Remove Selected and remove</li> </ul> | role associations                 | 9                   |          |
| Security<br>Settings<br>Authentication<br>Passwords<br>Services<br>Services                    | Croupn                                                                                         | ame<br>0 (out of 0 items)         | Enabled             |          |

Demos

Tools

「admin」ユーザの設定画面で赤枠内にパスワードを新たに入力します。入力後「Save」ボタンを押し 保存します。

| GeoServer           |                                                                                                | Logged in as admin. | E Logout |
|---------------------|------------------------------------------------------------------------------------------------|---------------------|----------|
|                     | Edit user                                                                                      |                     |          |
| About & Status      | You can undate the particular apphile/displie the upper or change upper relea and upper groups |                     | 1        |
| Server Status       | Fou can update the password, enable/disable the user of change user foles and user groups      |                     |          |
| GeoServer Logs      | User name                                                                                      |                     |          |
| Contact Information | admin                                                                                          |                     |          |
| About GeoServer     | I Enabled                                                                                      |                     |          |
| ata                 |                                                                                                |                     |          |
| Laver Preview       | Password                                                                                       |                     |          |
| Workspaces          | ***************************************                                                        |                     |          |
| Stores              | Confirm password                                                                               |                     |          |
| Layers              | ••••••                                                                                         |                     |          |
| Styles              | User properties                                                                                |                     |          |
| ervices             | Key Value                                                                                      |                     |          |
| WFS                 | 3 Add                                                                                          |                     |          |
| WMS                 | Groups                                                                                         |                     |          |
| WCS                 | - Available Groups                                                                             | Calastad (          | hours    |
| ettings             | Available droups                                                                               | Selected d          | roups    |
| Global              | <b>^</b>                                                                                       |                     | <b>^</b> |
| IAL                 |                                                                                                |                     |          |
| Coverage Access     | 5                                                                                              |                     |          |
| ecurity             | P                                                                                              |                     |          |
| P Settings          |                                                                                                |                     |          |
| Authentication      |                                                                                                |                     |          |
| Passwords           |                                                                                                |                     |          |
| Data                | *                                                                                              |                     | ~        |
| Services            | Add a new group                                                                                |                     |          |
| emos                | Boles taken from active role service: default                                                  |                     |          |
| ools                | Available Roles                                                                                | Selected            | Roles    |
|                     | GROUP_ADMIN<br>ROLE_WFS_WRITE                                                                  | ADMIN               | *        |
|                     | G                                                                                              |                     |          |
|                     | +                                                                                              |                     | -        |
|                     | Add a new role                                                                                 |                     |          |
|                     | Administrator for groups                                                                       |                     |          |
|                     | ×                                                                                              |                     |          |
|                     | Derived Roles                                                                                  |                     |          |
|                     | ADMIN                                                                                          |                     |          |
|                     | 1 = = 1                                                                                        |                     |          |
|                     | Save Cancel                                                                                    |                     |          |

パスワードを設定後に一度 Geoserver からログアウトを行い、再度ログインを行います。入力したパ スワードが正しく設定されたか確認して下さい。

- 5 相互運用gサーバーのアップグレード手順
  - 5.1 相互運用gサーバーパッケージファイル
    - バージョン2.0以降の相互運用gサーバーのアップグレードを行います。

これらの作業は相互運用gサーバーがインストールされたフォルダで実行します。実行に必要な Geoserver と Javascript のパッケージをダウンロードして設定します。

#### 5.1.1 相互運用 g サーバー用 GeoServer インストール

下記のサイトのバージョン 2.3.5 の「Binary (OS independent)」をダウンロードします。 http://geoserver.org/download/

Archived のタグをクリックして、バージョン 2.3.5 の Geoserver をダウンロードして下さい。 見つからない場合は、SourceForge のリンクからサイトに移動して Files から選択して下さい。

既存の geoserver フォルダをリネームします。

mv geoserver geoserver.bk

圧縮ファイルを解凍し、フォルダの名前を「geoserver」に変更します。

unzip geoserver-2.3.5-bin.zip

mv geoserver-2.3.5 geoserver

geoserver.bk からフォルダを移動します。「geoserver.bk」の「data\_dir」は登録したレイヤの情報が含まれているため、移動前にバックアップを行ってください。

rm -rf geoserver/bin
rm -rf geoserver/etc
rm -rf geoserver/data\_dir
mv geoserver.bk/bin geoserver
mv geoserver.bk/etc geoserver
mv geoserver.bk/data\_dir geoserver

動作に問題を起こす可能性があるため、「webapps」ファイルを削除します。

rm -rf webapps/gserver/js rm -rf webapps/gserver/WEB-INF/classes/jp/ecom\_plat 5.1.2 相互運用gサーバー設定

インストール先フォルダで「gserver-upgrade-2.3.1.tar.gz」を解凍し、「geoserver」「webapps」 フォルダを上書きします。

| tar zxvf gserver-upgrade-2.3.1.tar.gz 「geoserver」と同じフォルダ内で「init.sh」を実行して、動作環境を設定します。

sh init.sh

5.1.3 相互運用 g サーバー用 JavaScript 更新

Dojo ダウンロード

下記のサイトから二つ目にある Dojo Toolkit から Dojo Toolkit 1.9. x をダウンロードします。

http://www.dojotoolkit.org/downloads

「geoserver」のフォルダと同じフォルダで圧縮ファイルを解凍します。

解凍後、フォルダの名前を「webapps/gserver/js」に移動します。

tar zxvf dojo-release-1.9.4.tar.gz mv dojo-release-1.9.4/\* webapps/gserver/js rm -r dojo-release-1.9.4

OpenLayers ダウンロード

下記のサイトから OpenLayers-2.13.1 をダウンロードします。

http://openlayers.org/

圧縮ファイルを解凍し、「webapps/gserver/js」フォルダへ移動します。

tar zxvf OpenLayers-2.13.1.tar.gz
mv OpenLayers-2.13.1 webapps/gserver/js/OpenLayers

5.2 相互運用gサーバーのアップグレード

相互運用gサーバーを起動して、アップグレードを行います。

Web ブラウザで以下の URL を表示します。

(サーバーの FQDN が server.domain.com の場合)

http://server.domain.com/gserver/install/upgrade/upgrade.jsp

画面が表示されたらアップグレードは終了です。 相互運用gサーバーを再起動して、設定の変更を反映します。

# 相互運用gサーバ アップグレード

データベースの\_svgfeature の属性は更新されています。 データベースの\_svgfeature の属性は更新されています。 データベースをアップグレードしました。 2.02 へのアップグレード処理が完了しました。 相互運用gサーバの再起動を行い、設定の変更を反映してください。

## 6 参考資料

6.1 EPSG コードの修正作業

地理の投影法を変換する際に使用するパラメータを修正します。 投影変換の機能を提供する Proj.4は、古いバージョンで日本測地系の変換パラメータに不備が あります。その場合、日本測地系のデータをアップロードする際にズレが生じますので、パラ メータを修正します。

Proj.4の変換パラメータが記述された epsg を編集

vi /usr/share/proj/epsg

下記の投影法のパラメータに "+towgs84=-147.54,507.26,680.47 "がない場合、追加します。

- ・ 日本測地系緯度経度 〈4301〉
- · 日本平面直角座標系 1~19 系 <30161>~<30179>
- ・ グーグル座標系 <900913>

#### 編集前

| # Tokyo                                                                                                    |
|----------------------------------------------------------------------------------------------------|
| <4301> +proj=longlat +ellps=bessel +no_defs <>                                                                                |
| # Tokvo / Japan Plane Rectangular CS I                                                                                        |
| <pre>&lt;30161&gt; +proj=tmerc +lat_0=33 +lon_0=129.5 +k=0.9999 +x_0=0 +y_0=0 +ellps=bessel +u nits=m +no defs &lt;&gt;</pre> |
| # Tokyo / Japan Plane Rectangular CS II                                                                                       |
| <pre>&lt;30162&gt; +proj=tmerc +lat_0=33 +lon_0=131 +k=0.9999 +x_0=0 +y_0=0 +ellps=bessel +uni ts=m +no_defs &lt;&gt;</pre>   |
| # Tokyo / Japan Plane Rectangular CS III                                                                                      |
| <30163> +proj=tmerc +lat_0=36 +lon_0=132.166666666666666666666666666666666666                                                 |
| # Tokyo / Japan Plane Rectangular CS IV                                                                                       |
| $<\!30164\!>$ +proj=tmerc +lat_0=33 +lon_0=133.5 +k=0.9999 +x_0=0 +y_0=0 +ellps=bessel +u nits=m +no_defs $<\!\!>$            |
| # Tokyo / Japan Plane Rectangular CS V                                                                                        |
| <30165> +proj=tmerc +lat_0=36 +lon_0=134.33333333333333333333333333333333333                                                  |
| # Tokyo / Japan Plane Rectangular CS VI                                                                                       |
| <30166> +proj=tmerc +lat_0=36 +lon_0=136 +k=0.9999 +x_0=0 +y_0=0 +ellps=bessel +uni ts=m +no_defs <>                          |
| # Tokyo / Japan Plane Rectangular CS VII                                                                                      |
| <30167> +proj=tmerc +lat_0=36 +lon_0=137.166666666666666666666666666666666666                                                 |
| # Tokyo / Japan Plane Rectangular CS VIII                                                                                     |

<30168> +proj=tmerc +|at 0=36 +|on 0=138.5 +k=0.9999 +x 0=0 +y 0=0 +e||ps=bessel +u nits=m +no\_defs ⟨> # Tokyo / Japan Plane Rectangular CS IX <30169> +proj=tmerc +lat\_0=36 +lon\_0=139.83333333333333333 +k=0.9999 +x\_0=0 +y\_0=0 +ell ps=bessel +units=m +no defs  $\langle \rangle$ # Tokyo / Japan Plane Rectangular CS X <30170> +proj=tmerc +lat 0=40 +lon 0=140.83333333333333333 +k=0.9999 +x 0=0 +y 0=0 +ell ps=bessel +units=m +no defs  $\langle \rangle$ # Tokyo / Japan Plane Rectangular CS XI <30171> +proi=tmerc +lat\_0=44 +lon\_0=140.25 +k=0.9999 +x\_0=0 +y\_0=0 +ellps=bessel + # Tokyo / Japan Plane Rectangular CS XII <30172> +proj=tmerc +lat\_0=44 +lon\_0=142.25 +k=0.9999 +x\_0=0 +y\_0=0 +ellps=bessel + units=m +no\_defs  $\Leftrightarrow$ # Tokyo / Japan Plane Rectangular CS XIII <30173> +proj=tmerc +lat\_0=44 +lon\_0=144.25 +k=0.9999 +x\_0=0 +y\_0=0 +ellps=bessel + units=m +no\_defs  $\diamond$ # Tokyo / Japan Plane Rectangular CS XIV <30174> +proj=tmerc +lat\_0=26 +lon\_0=142 +k=0.9999 +x\_0=0 +y\_0=0 +ellps=bessel +uni ts=m +no\_defs  $\Leftrightarrow$ # Tokyo / Japan Plane Rectangular CS XV <30175> +proj=tmerc +lat\_0=26 +lon\_0=127.5 +k=0.9999 +x\_0=0 +y\_0=0 +ellps=bessel +u nits=m +no defs  $\iff$ # Tokyo / Japan Plane Rectangular CS XVI <30176> +proj=tmerc +lat 0=26 +lon 0=124 +k=0.9999 +x 0=0 +y 0=0 +ellps=bessel +uni ts=m +no defs  $\,\,\, \diamondsuit$ # Tokyo / Japan Plane Rectangular CS XVII <30177> +proj=tmerc +lat\_0=26 +lon\_0=131 +k=0.9999 +x\_0=0 +y\_0=0 +ellps=bessel +uni ts=m +no defs  $\iff$ # Tokyo / Japan Plane Rectangular CS XVIII <30178> +proj=tmerc +lat\_0=20 +lon\_0=136 +k=0.9999 +x\_0=0 +y\_0=0 +ellps=bessel +uni ts=m +no defs  $\Leftrightarrow$ # Tokyo / Japan Plane Rectangular CS XIX <30179> +proj=tmerc +lat\_0=26 +lon\_0=154 +k=0.9999 +x\_0=0 +y\_0=0 +ellps=bessel +uni ts=m +no\_defs <>

# 編集後

| # Tokyo                                                                                                    |
|----------------------------------------------------------------------------------------------------|
| <4301> +proj=longlat +ellps=bessel +towgs84=-147.54,507.26,680.47 +no_defs <>                                                                                     |
| # Tokyo / Japan Plane Rectangular CS I                                                                                                    |
| <pre>&lt;30161&gt; +proj=tmerc +lat_0=33 +lon_0=129.5 +k=0.999900 +x_0=0 +y_0=0 +ellps=bessel<br/>+towgs84=-147 54 507 26 680 47 +units=m +no defs &lt;&gt;</pre> |
| # Tokyo / Japan Plane Rectangular CS II                                                                                                    |
| <pre>&lt;30162&gt; +proj=tmerc +lat_0=33 +lon_0=131 +k=0.999900 +x_0=0 +y_0=0 +ellps=bessel +t owgs84=-147.54,507.26,680.47 +units=m +no_defs &lt;&gt;</pre>      |
| # Tokyo / Japan Plane Rectangular CS III                                                                                                    |
| <30163> +proj=tmerc +lat_0=36 +lon_0=132.166666666666666666666666666666666666                                                                                     |
| # Tokyo / Japan Plane Rectangular CS IV                                                                                                    |

<30164> +proj=tmerc +lat\_0=33 +lon\_0=133.5 +k=0.999900 +x\_0=0 +y\_0=0 +ellps=bessel +towgs84=-147.54.507.26.680.47 +units=m +no defs <> # Tokyo / Japan Plane Rectangular CS V <30165> +proj=tmerc +lat 0=36 +lon 0=134.33333333333333333 +k=0.999900 +x 0=0 +y 0=0 +e llps=bessel +towgs84=-147.54,507.26,680.47 +units=m +no\_defs <> # Tokyo / Japan Plane Rectangular CS VI <30166> +proj=tmerc +lat 0=36 +lon 0=136 +k=0.999900 +x 0=0 +y 0=0 +ellps=bessel +t owgs84=-147.54,507.26,680.47 +units=m +no defs <> # Tokyo / Japan Plane Rectangular CS VII ||ps=besse| +towgs84=-147.54,507.26,680.47 +units=m +no defs <> # Tokyo / Japan Plane Rectangular CS VIII <30168> +proj=tmerc +lat\_0=36 +lon\_0=138.5 +k=0.999900 +x\_0=0 +y\_0=0 +ellps=bessel +towgs84=-147.54,507.26,680.47 +units=m +no\_defs <> # Tokyo / Japan Plane Rectangular CS IX <30169> +proi=tmerc +lat 0=36 +lon 0=139,83333333333333333 +k=0,999900 +x 0=0 +v 0=0 +e llps=bessel +towgs84=-147.54,507.26,680.47 +units=m +no\_defs <> # Tokyo / Japan Plane Rectangular CS X <30170> +proj=tmerc +lat\_0=40 +lon\_0=140.8333333333333333 +k=0.999900 +x 0=0 +v 0=0 +e llps=bessel +towgs84=-147.54,507.26,680.47 +units=m +no\_defs <> # Tokyo / Japan Plane Rectangular CS XI <30171> +proj=tmerc +lat 0=44 +lon 0=140.25 +k=0.999900 +x 0=0 +y 0=0 +ellps=bessel +towgs84=-147.54,507.26,680.47 +units=m +no\_defs 🔇 # Tokyo / Japan Plane Rectangular CS XII <30172> +proj=tmerc +lat\_0=44 +lon\_0=142.25 +k=0.999900 +x\_0=0 +y\_0=0 +ellps=bessel +towgs84=-147.54,507.26,680.47 +units=m +no defs <> # Tokyo / Japan Plane Rectangular CS XIII <30173> +proj=tmerc +lat\_0=44 +lon\_0=144.25 +k=0.999900 +x\_0=0 +y\_0=0 +ellps=bessel +towgs84=-147.54,507.26,680.47 +units=m +no\_defs 🔇 # Tokyo / Japan Plane Rectangular CS XIV <30174> +proj=tmerc +lat\_0=26 +lon\_0=142 +k=0.999900 +x\_0=0 +y\_0=0 +ellps=bessel +t owgs84=-147.54,507.26,680.47 +units=m +no\_defs <> # Tokyo / Japan Plane Rectangular CS XV <30175> +proj=tmerc +lat\_0=26 +lon\_0=127.5 +k=0.999900 +x\_0=0 +y\_0=0 +ellps=bessel +towgs84=-147.54.507.26.680.47 +units=m +no defs <> # Tokyo / Japan Plane Rectangular CS XVI <30176> +proj=tmerc +|at 0=26 +|on 0=124 +k=0.999900 +x 0=0 +y 0=0 +e||ps=besse| +t owgs84=-147.54,507.26,680.47 +units=m +no\_defs ↔ # Tokyo / Japan Plane Rectangular CS XVII <30177> +proj=tmerc +lat 0=26 +lon 0=131 +k=0.999900 +x 0=0 +y 0=0 +ellps=bessel +t owgs84=-147.54,507.26,680.47 +units=m +no\_defs <> # Tokyo / Japan Plane Rectangular CS XVIII <30178> +proj=tmerc +lat 0=20 +lon 0=136 +k=0.999900 +x 0=0 +y 0=0 +ellps=bessel +t owgs84=-147.54,507.26,680.47 +units=m +no\_defs <> # Tokyo / Japan Plane Rectangular CS XIX <30179> +proj=tmerc +lat 0=26 +lon 0=154 +k=0.999900 +x 0=0 +y 0=0 +ellps=bessel +t owgs84=-147.54,507.26,680.47 +units=m +no\_defs <> <900913> +proj=merc +a=6378137 +b=6378137 +lat\_ts=0.0 +lon\_0=0.0 +x\_0=0.0 +y\_0=0 +k =1.0 +units=m +nadgrids=@null +wktext +no\_defs <>